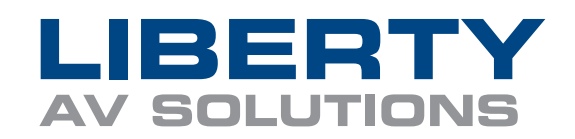

## **USB CAMx Webcam FW Update**

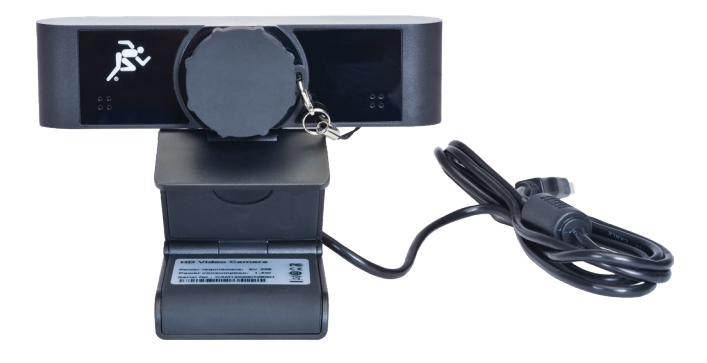

## NOTES:

- If you plan on upgrading your Liberty CAMx, check the version information, model, and other equipment required before starting.
- Make sure to connect to a laptop or PC via a USB cable.
- If multiple CAMx cameras are connected to the host, please make sure to connect one at a time.
- When upgrading the camera, power off the camera or disconnect and/or touch the USB cable.

## **STEPS:**

- 1. Connect Web Camera to your PC over USB cable
- **2.** Unzip the software package and open
- 3. Make sure the software recognizes the camera as shown below \*CAM90 or CAM120
- **4.** Find the "Type" section and select "MTD" using the drop-down menu

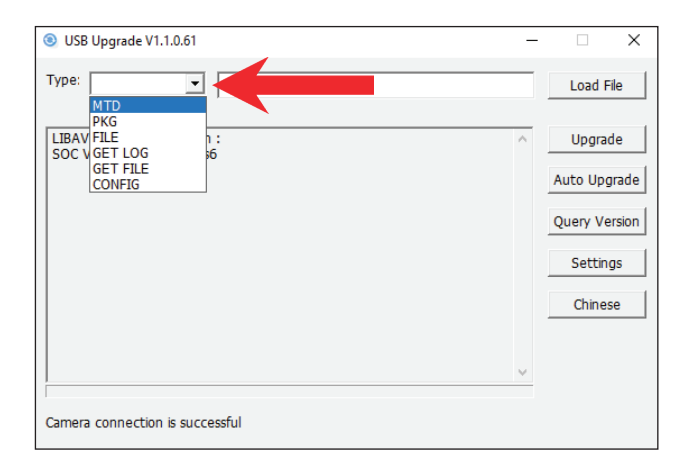

## 5. Click on the "Load File" button

| SB Upgrade V1.1.0.61                                     | - |           | ×    |
|----------------------------------------------------------|---|-----------|------|
| Type: MTD V                                              |   | Load File | e    |
| LIBAV CAM90 Information :<br>SOC Version : 8.1.60-lens 6 | ^ | Upgrad    | e de |
|                                                          |   | Query Ver | sion |
|                                                          |   | Setting   | s    |
|                                                          |   | Chinese   | 9    |
|                                                          | ~ |           |      |
| i<br>Camera connection is successful                     |   |           |      |

**6.** Select the firmware you want to push to the web camera

Example: WFH\_USB\_LIBERTY\_CAM90

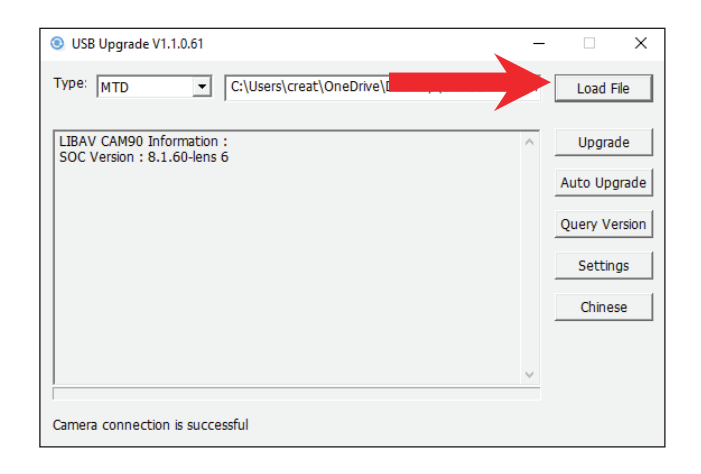

**7.** Click the "Upgrade" button and the tool will automatically update your web camera

| ◎ USB Upgrade V1.1.0.61 —                                           |               |
|---------------------------------------------------------------------|---------------|
| Type: MTD C:\Users\creat\OneDrive\Desktop\CAM90 FW\WFF              | Load File     |
| LIBAV CAM90 Information :<br>SOC Version : 8.1.60-lens 6            | Upgrade       |
|                                                                     | Auto Upgrade  |
|                                                                     | Query Version |
|                                                                     | Settings      |
|                                                                     | Chinese       |
|                                                                     |               |
| \<br>                                                               |               |
| Upgrading please wait for upgrade to complete and do not disconnect |               |

- **8.** After the upgrade is complete, the device will restart automatically
- 9. Test the added features and enjoy

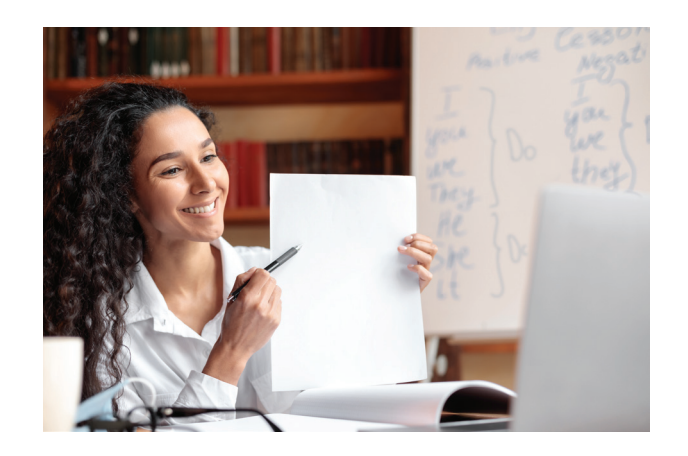